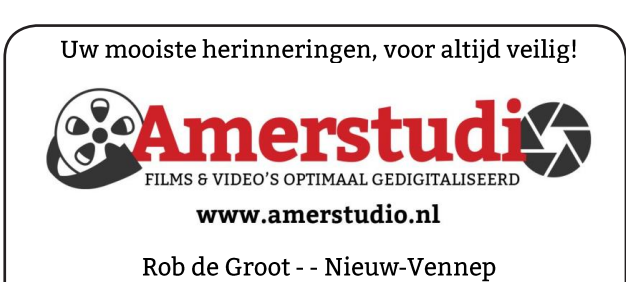

Haal- en brengservice - - tel. 06-22 54 97 80

De QR code van de website

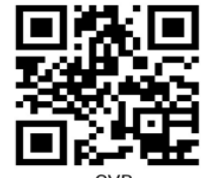

www.decvb.nl

open uw camera en scan de code

#### Diascanner ION Film2SD Pro

Met deze scanner kopieert u uw negatieven en dia's direct op een SD geheugen kaart. Met een borg van € 50,kunt u de diascanner voor een maand huren voor €10.

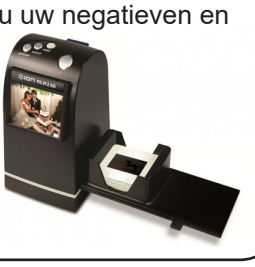

| Vraag en Antwoord! |        |  |  |  |  |  |
|--------------------|--------|--|--|--|--|--|
|                    | Zoeken |  |  |  |  |  |

#### Tip van uw Webbeheerder:

Bent u op zoek naar een oplossing voor een probleem op uw PC?

In het zoekvakje "Vraag en Antwoord" op de website www.decvb.nl Home Page kunt u het dan invullen, b.v. "toetsenbord".

Daarna krijgt u alle gegevens over dit thema die behandeld werden in de rubriek: "Vraag en antwoord" van de Bolleboos op uw scherm te zien....

## Inhoud

| 2 |
|---|
| 3 |
| 4 |
| 5 |
| 6 |
| 7 |
| 8 |
| 8 |
|   |

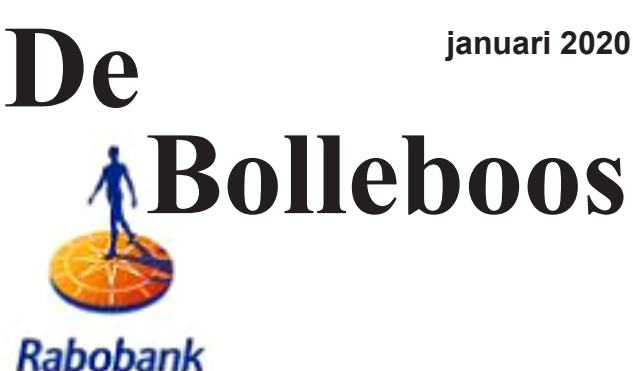

sponsor van de CVB

Afz. CVB secretariaat, Schoolstraat 5F 2151 AA Nieuw Vennep

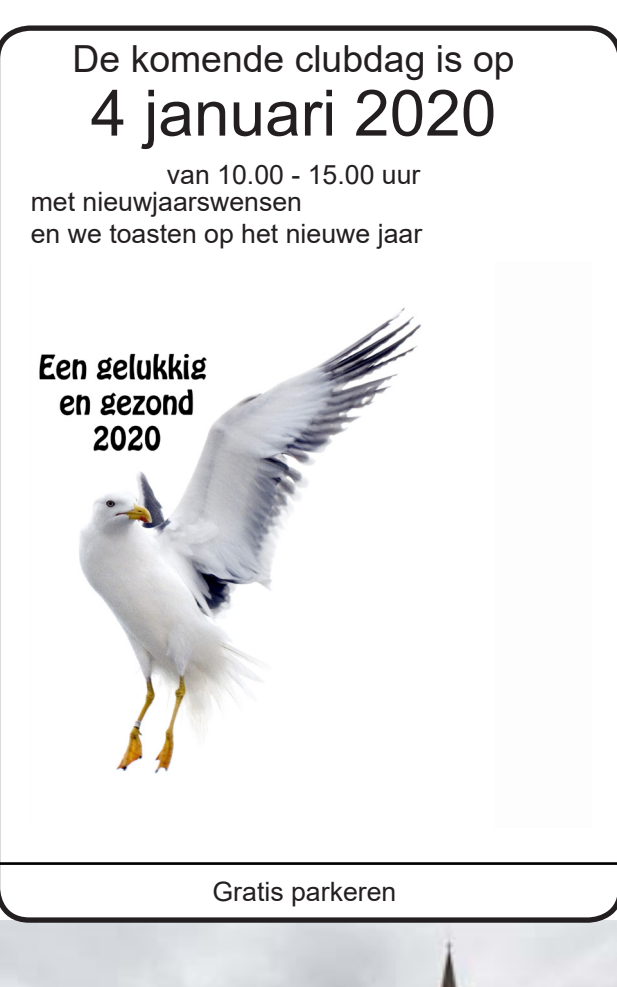

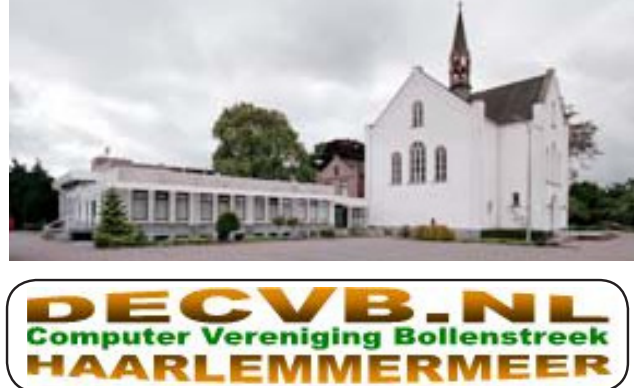

## <u>Colofon</u>

Bijeenkomsten en presentaties: 4 januari 2020 1 februari 7 maart Clubdagen: van 10.00 - 15.00 uur Toegang: niet leden € 3,- (tot 16 jaar € 2,-)

Inloopmiddag (13.30 - 16.00 uur): 11 februari 14 april

### Het adres waar de bijeenkomsten plaatsvinden:

Gebouw Het Trefpunt (0252 672476) Hoofdweg 1318 2153 LS Nieuw-Vennep

## Contributie:

€ 24,00 per jaar (van 1 januari t/m 31 december) (met machtiging € 1,50 korting) IBAN nummer: NL22 INGB 0000 5769 68 T.n.v. Computer Vereniging Bollenstreek Kamer van Koophandel nummer: 40596213

Clubblad De Bolleboos ontvangen leden per mail. Wilt u het clubblad per post ontvangen, dan zijn de extra kosten €10,00. De Bolleboos verschijnt 10x per jaar.

> Voor het laatste nieuws, de Bolleboos, incl. archief en V&A, kijkt u op www.deCVB.nl

### Voorzitter - vacature

Ad Interim voorzitter en Vicevoorzitter: vicevoorzitter@decvb.nl Andries Vermeulen, 06 81804503 Penningmeester: penningmeester@decvb.nl Nel van der Linden, 06 38988445 Secretaris: secretaris@decvb.nl Mieke Ebell, 06 24941956 Public Relations: publicrelations@decvb.nl Louis van den Bosch, 06 10291661 Cursusinfo&coördinatie: cursusinfo@decvb.nl Hans Gozeling, 06 20976331 Drukwerk / verspreiding: secretaris@decvb.nl Mieke Ebell, 06 24941956 Internetsite: webbeheerder@decvb.nl Ruth Spaargaren, 06 23905812 Redactie Bolleboos: redactie@decvb.nl Rob Hendriks, 06 50120191

**Helpdesk:** Voor hulp kunt u terecht via bovenstaande e-mailadressen en in noodgevallen via hun mobiel of maak een afspraak voor hulp op clubdagen of inloopmiddagen.

## **Voorwoord**

Het jaar van veranderingen en vernieuwingen komt er aan, of als u dit leest al begonnen. Maar als eerste wens ik u de beste wensen en een heel gelukkig

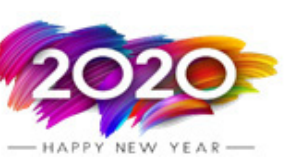

2020 toe. Geniet van alle mooie dingen, uw familie en uw vrienden. Zij zijn er voor u en u voor hen.

Leef en geniet van het komende en de komende jaren!

Voor onze club is het een ingrijpende verandering van het bezorgen van ons aller club blad De Bolleboos. De meeste leden, 138, zullen het nu per mail ontvangen. 17 leden hebben er voor gekozen om het toch per post te ontvangen en ook een aantal leden, 10, hebben aangegeven het blad op de club dag op te halen in het Trefpunt. 40 leden hebben niet gereageerd op de enquête, deze zullen we alsnog proberen te achterhalen.

Het zalencentrum Het Trefpunt is al jarenlang ons thuishonk en zal dat naar verwachting de komende tijd ook zo blijven. Op de jaarvergadering vorig jaar stelden twee leden voor om uit te kijken naar een andere locatie vanwege de prijzen die voor het gebruik van Het Trefpunt gevraagd werden. Het verbaasde ons niet dat wij te horen kregen dat zij met het idee gestopt waren omdat er bijna geen voordeel was te behalen. Het financiële voordeel voor de club, dat zij voor ogen hadden, was met een verhuizing naar een andere locatie in Nieuw-Vennep niet realistisch.

Wel hebben beide heren ook de verzending van het clubblad aan de orde gesteld en daar besparen we nu, met de nieuwe prijzen in 2020, 1800 Euro op jaarbasis. Dat scheelt een flinke slok op een borrel en helpt weer mee om de club financieel gezond te houden.

Sinds begin vorig jaar heeft het bestuur ook besloten om inkomsten te verwerven door betaalde advertenties. Vanaf maart ziet u ook de advertentie van de Amerstudio op het voorblad staan. Bij de Amerstudio kunt u oude films en foto's laten digitaliseren en op een harddisk laten zetten. Rob de Groot, eigenaar van Amerstudio, is ook persoonlijk lid geworden van de CVB, omdat wij hem ook meerdere keren technisch advies hebben kunnen gegeven. Weet u toevallig ook iemand die interesse heeft om een betaalde advertentie in het club blad te plaatsen, laat hem/haar contact opnemen met onze secretaris.

Maar, ook de jaren groeien en willen we de club gezond houden, dan is ook nieuwe aanwas nodig. Laat iedereen in uw omgeving weten dat de CVB bestaat en wat wij doen! Ik hoop het komende jaar meer dan vijftig leden, met uw hulp, erbij te krijgen en een gezonde en levendige club te behouden.

Nogmaals, veel geluk en voorspoed in 2020 en ik hoop samen met u op 4 januari 2020, omstreeks 13.00 uur een toost uit te brengen op het nieuwe jaar.

Andries Vermeulen, ad-interim voorzitter

# Phishing... zo trap je er niet in!

Ook individuele personen kunnen slachtoffer worden van internetcriminelen waarbij de eigen computer wordt gegijzeld of wanneer er naar persoonsgegevens wordt 'gevist'. Dit soort incidenten gebeuren vaak door middel van een phishing mail waarbij personen op een link in een e-mail klikken of een bijlage openen.

Geen enkele bank zal in een e-mail ooit om je persoonlijke gegevens vragen, zoals je gebruikersnaam of wachtwoord. Vertrouw je een email niet? Neem dan contact met de fraude afdeling van je bank en informeer hen over die e-mail. Is het te laat en heb je toch geklikt of informatie ingevoerd? Neem dan ook zo snel mogelijk contact op. Jouw bank kan dan proberen het misbruik van je gegevens te beperken.

Voorkom phishing door alert te zijn op de volgende zaken:

- Open geen e-mail of links in e-mails van onbekenden.
- Mocht je toch een e-mail hebben geopend, open dan helemaal geen bijlage(n) van vreemde afzenders.
- Open geen e-mail van bekenden met links of bijlage(n) die je niet verwacht.
- Mocht je twijfelen, neem dan contact op met de afzender via een ander kanaal dan e-mail.
- Mocht je toch op een link hebben geklikt, voer dan nooit persoonlijke gegevens zomaar in.

Klinkt logisch. Maar goed opgezette phishing e-mails zijn juist bedoeld om je erin te laten tuinen. Waar zijn phishing e-mails aan te herkennen?

- Ze hebben vaak een actiematig karakter. Met andere woorden: je wordt aangemoedigd om op een link te klikken. Een voorbeeldtekst zou kunnen zijn: 'De kans bestaat dat er onrechtmatige transacties op uw spaarrekening hebben plaatsgevonden. Klik op de link om in te loggen en uw identiteit te controleren.'
- Soms lijkt de afzender bekend, maar als je het e-mailadres goed controleert blijkt deze niet van de bekende afzender afkomstig te zijn.
- Ook de links zijn vereenvoudigd maar als je met je muis erop staat kun je vaak zien dat het een andere URL dan degene die wordt getoond.
- Phishing e-mails proberen de schrijfwijze van de zogenaamde afzender te kopiëren. Soms zitten er grammaticale of spelfouten in.

Wanneer je één of meer van deze punten tegenkomt, verwijder de e-mail dan uit je mailbox en voorkom dat je slachtoffer wordt.

Een nieuwere vorm van phishing is het sturen van mailtjes waarbij je de grootste prijzen ooit gewonnen hebt, zoals U heeft ...... Gewonnen, u moet alleen uw gegevens controleren.

> dan twintig prijzen gewonnen (zonder dat ik aan dergelijke overnachtingen en dergelijke.

> Ik heb ze allemaal, ongeopend definitief van mijn mailbox verwijderd.

> Doe dat ook, dan komt u niet in de verleiding om op een link te klikken en dan het sigaartje te worden.

> > Andries Vermeulen

Eind november en begin december had ik op één dag meer loterijen mee deed!) van auto's tot luxe barbecues, hotel

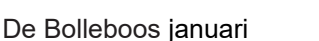

Don't take the bait. Protect your financial information. We need to verify your credit card number.

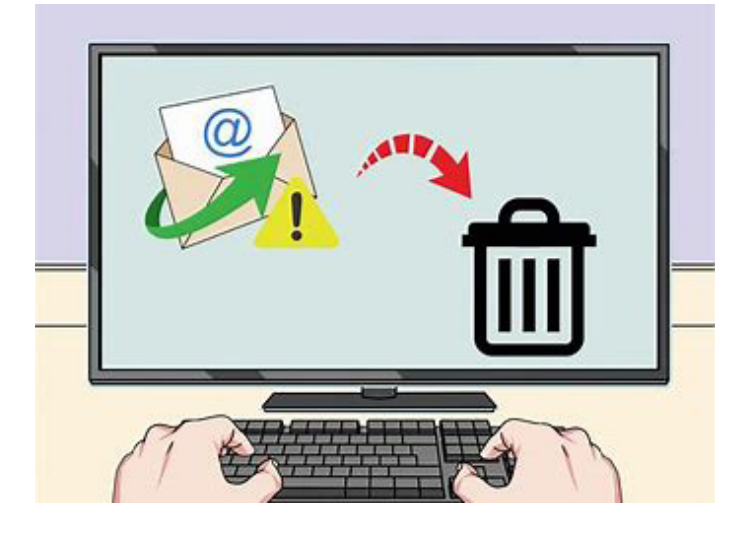

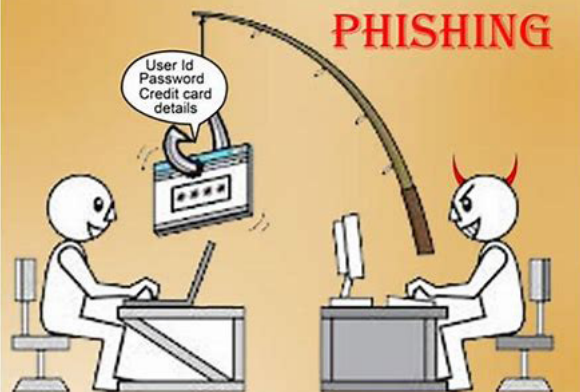

# Alles over de nieuwe privacy-instellingen van Windows 10

Met elke versie van Windows 10 gooit Microsoft de privacy-instellingen weer door elkaar, en maakt er weer nieuwe instellingen bij.

### En nee: niet alles wat met privacy te maken heeft is onder de groep Privacy te vinden. En nee: Microsoft respecteert jouw persoonlijke instellingen na een update niet altijd.

Windows 10 en privacy was vanaf de eerste dag geen gouden combinatie. Langzaam aan verbeterde er hier en daar wat. Maar het is inmiddels wel duidelijk dat Microsoft, net als Google en Apple, toch wel erg nieuwsgierig is naar wat gebruikers van z'n besturingssysteem zoal doen.

Net als Google en Apple hebben zij Windows 10 gratis ter beschikking gesteld en wordt het ook up to date gehouden, maar ergens moeten zij ook centjes verdienen en dat doen zij onder andere uit reclame inkomsten en dat doen zij door de meeste privacy-instellingen in hun voordeel in te stellen.

Wil je dat niet, dan is het zaak om alles wat privacy betreft eens goed te doorlopen. En dat vooral telkens na elke grote upgrade (ofwel 'feature update') te doen. Want juist op die momenten worden veel dingen weer net anders ingesteld dan jij zou willen. Om te beginnen gaan we eerst op de meest logische plek kijken. Ofwel: open de Instellingen via het tandwiel in het menu Start en klik in het geopende venster op Privacy. Je ziet nu aan de linkerkant een kolom met een lange lijst aan privacy-opties. Helaas zit er niets anders op dan ze een voor een te doorlopen. Belangrijk zijn in ieder geval Spraak en Persoonlijke instellingen voor handschrift en typen. Het gaat Microsoft echt niks aan hoe jij schrijft of praat. Uitzetten dus. Verder is het zaak om onder Diagnostische gegevens en feedback voor Basis te kiezen. Niet alleen levert dat een minder druk systeem op, maar ook worden dan geen significante privacygevoelige gegevens meer naar Microsoft gestuurd. En hier geldt echt: hoe minder hoe beter, want het is na ruim vier jaar Windows 10 nog altijd niet duidelijk wat de softwaregigant allemaal verzendt vanaf jouw computer. En zelfs met de setting Basis geactiveerd wordt er nog zat verzonden. Zet zeker ook de optie Handschrift en typen verbeteren hier uit!

Ook spraakherkenning (onder **Spraak**) is nergens voor nodig, zo geavanceerd is Cortana toch al niet vergeleken

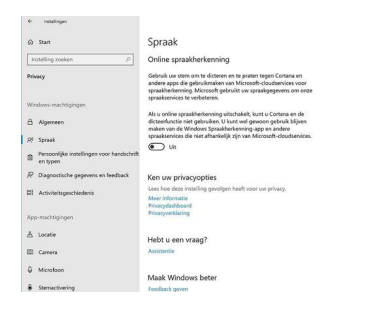

met Google Assistant en bovendien is er allang geen hoofdrol meer voor weggelegd. Sterker nog: vanaf Windows 10 versie 1903 is Cortana min of meer afgeserveerd. Samen met alle recente privacys-

chandalen rond meeluisterende techreuzen: een extra reden om dit uit te zetten.

## Jouw gegevens in Windows 10

Check nu de instellingen onder het item Activiteitsgeschiedenis. Zet hier beslist de optie Mijn activiteitengeschiedenis verzenden naar Microsoft uit. Het gaat niemand iets aan wat jij op jouw computer allemaal doet. Ook kun je de schakelaar onder Activiteiten van deze accounts weergeven op uit instellen. Vervolgens dien je de App-machtigingen door te lopen. Je kunt verdeeld over een scala aan categorieën apps toegang geven of juist weigeren tot bepaalde zaken. Het overgrote deel van de apps heeft geen toegang nodig tot een camera bijvoorbeeld. Mocht je hier 'onlogische' apps aantreffen die graag toegang tot die camera willen: zet het uit. Mocht het ooit in een exotisch geval nodig zijn, dan kan aanzetten altijd nog. Nadeel is dat als je veel apps uit de Microsoft Store gebruikt, je enorme lijsten te zien krijgt. Het is jammer dat de toegang tot allerlei zaken niet standaard uit staat en gevraagd wordt of het bijvoorbeeld eenmalig gebruikt mag worden in combinatie met een app. Zoals dat al enige tijd het geval is in Android en iOS.

|                                               | ← instellingen                    |                                                                                                    |                          | - | ۵ |
|-----------------------------------------------|-----------------------------------|----------------------------------------------------------------------------------------------------|--------------------------|---|---|
| Ook zo'n vervelen-                            | ⇔ Start                           | Microfoon                                                                                           |                          |   |   |
| de forse de la ferre et                       | Instelling zoeken P               | Ancrosoft store                                                                                     | Aan Aan                  |   |   |
| de meeluisterset-                             | Privacy                           | General Mixed Reality-portal                                                                        | Uit Uit                  |   |   |
| ting' is trouwens de                          | Windows-machtigingen              | 3 OneNote                                                                                           | Aan                      |   |   |
| mierofeen willie een                          |                                   | Skype Skype                                                                                         | Aan                      |   |   |
| microloon, wii je een                         | App-machtigingen                  | Toets maken                                                                                         | Aan                      |   |   |
| atickom modujeto                              | ≜ Locatie                         |                                                                                                    | _                        |   |   |
| suekem meetuiste-                             | 🖾 Camera                          | Voicerecorder                                                                                       | Aan Aan                  |   |   |
| rende ann voorko-                             | Ø Microfoon                       | (D) Windows Search                                                                                  | Uit Uit                  |   |   |
| Tende app voorko-                             | Sterractivering                   | Xbox Companion-console                                                                              | Aan                      |   |   |
| men dan schakel ie                            | D Meldingen                       |                                                                                                    | 12                       |   |   |
| inion, dan conditor jo                        | AC Accountgegevens                | Xbox Game Bar                                                                                       | Jua Da                   |   |   |
| deze beter uit. Per                           | n <sup>8</sup> Contactpersonen    | Russy blad anns toogang underer tet                                                                 |                          |   |   |
| <u>, , , , , , , , , , , , , , , , , , , </u> | 🖽 Agenda                          | microfoon                                                                                           | uw                       |   |   |
| app of helemaal.                              | 9 <sub>0</sub> Telefoongesprekken | Sommige apps en Windows-onderdelen hebben toe<br>microfoon nodio om zoals verwacht te werken. Als u | gang tot uw<br>hier deze |   |   |

#### Verstopte gevaarlijke instellingen

We beloofden het al: niet alle 'vervelende' instellingen zijn te vinden in de categorie Privacy. Keer dan ook terug naar het hoofdpaneel van Instellingen middels het terugpijltje linksboven in het venster. Klik daar op Persoonlijke instellingen, gevolgd door een klik op Vergrendelingsscherm. Zet daar de optie onder Leuke weetjes, tips en trucs en meer op uw vergrendelingsscherm weergeven uit. Het is niet direct een privacy-gerelateerde instellingen, maar voorkomt wel ongewenste reclame op je startscherm weer extra verkeer tussen jouw computer en de servers van Microsoft. Klik nu op in de kolom links op Start, waarna je in het paneel rechts een hele vervelende optie aantreft: Af en toe suggesties in Start weergeven. Zet die zonder meer uit. Laat je 'm aan staan, dan wordt je startmenu langzaam maar zeker vervuild door steeds meer Store-apps waarvan Microsoft vindt dat ze gepromoot moeten worden. Feitelijk dus een reclamebord in je startmenu.

#### Gedeelde ervaringen in Windows 10

Tot slot ook nog een onmisbare instelling. Ga weer terug naar het hoofdmenu van Instellingen en klik op Systeem. Klik vervolgens in de kolom links op Gedeelde ervaringen. Zet bij voorkeur de schakelaar onder Apps op andere apparaten (inclusief gekoppelde telefoons en tablets) mogen apps openen en berichten sturen op dit apparaat en vice versa helemaal uit. Wil je toch van deze feature gebruik maken in combinatie met je eigen mobiel, zorg dan dat daaronder in het selectiemenu echt alleen de optie Alleen mijn apparaten is geselecteerd. Ook onder Klembord kun je Synchroniseren tussen apparaten beter uitschakelen. Ja, het is handig om op de ene com-

puter iets te kopiëren en op de andere iets te plakken. Het is alleen erg vreemd dat je je daarvoor bij een Microsoft-account moet aanmelden! Ook de Klembordgeschiedenis zet je daarom het best uit.

|           | Klembord                                                                                                    |
|-----------|----------------------------------------------------------------------------------------------------|
| ρ         | Als u iets kopieert of knipt in Windows, wordt dit op het klembord<br>geplaatst zodat u het ergens anders kunt plakker.                                               |
|           | Klembordgeschiedenis                                                                                                    |
| daopstand | Meerdere klembondsens opslaan om deze later te gebruiken.<br>Druk op de Windows-logotoets+V om de klemboodgeschiedenis<br>weer te geven en daar tenns uit te plakken. |
|           | Rue                                                                                                    |
|           | Synchroniseren tussen apparaten                                                                                                    |
|           | Tekst op uw andere apparaten plakken wanneer u zich aanmeldt<br>met een Microsoft account of werkerrount                                                              |
|           | Aanmelden                                                                                                    |
| lea       |                                                                                                    |
|           | Klembordgegevens wissen                                                                                                    |
|           | Alles (behalve vantgemaakte items) op dit apparaat en bij Microsoft wissen.                                                                                           |
|           | Wissen                                                                                                    |
|           | Hebt u een vraag?                                                                                                    |

Een andere nog onbesproken optie, die ook zijdeling met privacy te maken heeft, is de wijze waarop Microsoft het up-date proces laat verlopen. Standaard wil Microsoft dat via meerdere computers via het netwerk laten verlopen, en niet alleen via computers van Microsoft. Dat scheelt tijd roepen ze, maar weet u hoe veilig andere computers op het alles grote internet zijn? Voor alle zekerheid uit zetten. En de meesten zullen ook niet, zoals ik, thuis met meerdere computers werken. Gewoon helemaal uitzetten is het veiligste.

| ÷         | Instellingen              |                                                                                                    | - | × |
|-----------|---------------------------|----------------------------------------------------------------------------------------------------|---|---|
| ŵ         | Start                     | Delivery Optimization                                                                                                    |   |   |
| In        | nstelling zoeken 🔎        | Met Delivery Optimization ontvangt u snel en betrouwbaar updates van<br>Windows- en Store-apps en andere Microsoft-producten.                                         |   |   |
| Bijv      | verken en beveiliging     |                                                                                                    |   |   |
| 0         | Windows Update            | Downloads van andere pc's toestaan                                                                                                    |   |   |
| ė         | Delivery Optimization     | Als u een onbetrouwbare internetverbinding hebt of als u meerdere<br>apparaten bijwerkt, kunt u dit proces versnellen door downloads van<br>andere pc's toe te staan. |   |   |
| ŧ         | Windows-beveiliging       | Als u dit inschakelt, kan uw pc delen van eerder gedownloade Windows-                                                                                                 |   |   |
| Ť         | Back-up                   | internet. Uw pc uploadt geen inhoud naar andere pc's op internet als u<br>bent verbonden met een netwerk met datalimiet.                                              |   |   |
| Ø         | Problemen oplossen        | Meer Informatie                                                                                                    |   |   |
| ය         | Systeemherstel            | Uit                                                                                                    |   |   |
| $\oslash$ | Activering                | pc's in het lokale netwerk                                                                                                    |   |   |
|           | Mijn apparaat zoeken      | O pc's in het lokale netwerk en pc's op internet                                                                                                    |   |   |
| ĨŦ        | Voor ontwikkelaars        | Geavanceerde opties                                                                                                    |   |   |
| 6         | Windows Insider-programma | Activiteitbewaking                                                                                                    |   |   |
|           |                           | Hebt u een vraag?                                                                                                    |   |   |
|           |                           | Assistentie                                                                                                    |   |   |

U ziet, er zijn een hoop instellingen die rechtstreeks of min of meer met uw privacy te maken hebben. Op de cursus Windows 10 zeg ik altijd, u kunt in privacy, met enkele uitzonderingen, vrijwel alles uitzetten. Heeft een bepaalde app om te kunnen werken toegang tot camera (webcam) of uw microfoon nodig, bijvoorbeeld Skype, dan krijgt u daar vanzelf een melding over en kunt u die onderdelen alleen voor die app (Skype) aanzetten.

Andries Vermeulen

## Tips & Trucs

De gratis versie van Ccleaner wordt al vele jaren als een van de beste opruim- en schoonmaak programma aan geprezen en door vele leden van onze club gebruikt. Ook ik heb het jarenlang gebruikt en er veel voordeel aan gehad, alleen de paar laatste jaren werd het onophoudelijk promoten om naar de betaalde versie over te gaan mij te veel. Ik denk zo voor de vuist weg dat ook veel leden daar last en hinder van ondervinden. Kort geleden ben ik achter 2 gratis programma's gekomen die eigenlijk alles wat Ccleaner doet, en dan nog iets grondiger.

Ten eerste het gratis programma WinSysClean, te downloaden van www.usro.net dat op alle bekende downloadsite te vinden is en bekend staat als een goed programma. Toegegeven het programma heeft veel weg van Ccleaner, maar voor thuisgebruik kunt u de gratis versie gebruiken en die heeft dezelfde functionaliteit als de betaalde versie voor bedrijven. U wordt dus niet meer lastig gevallen met de herhaalde vraag om te upgraden naar de betaalde versie. Voor thuis gebruik is hij gewoon gratis en dat staat ons Hollanders wel aan. Na installatie opent het programma met een fraaie interface die meteen al vertelt hoe het globaal - met de hardware en de software gesteld is.

Het enige nadeel voor veel leden is dat het programma Engelstalig is, maar als je even oplet kun je er ook dan mee uit de voeten. Je 📓 kunt rustig achtereenvolgens klikken op Windows 

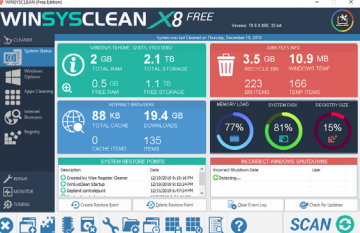

en Internet Browsers en die één voor één uitvoeren. Als eerste Scant u en daarna vertelt u wat u wilt opruimen. Bij Apps Cleaning kunt u het beste kiezen voor Safe Select, want dan worden eventuele moeilijke keuzes door WinSysClean u uit handen genomen.

De Regestry cleaning is ook hier mogelijk, maar die voldoet nog niet aan de eisen die we met Ccleaner gewend zijn. Sla dat over en download de gratis wiseRegestry-Cleaner, van wiseregestrycleaner.com en schoon, na installatie uw register hiermee.

Ik zou de instellingen zo laten en u kunt gewoon snel of diep scannen. Beide mogelijkheden heb ik zonder problemen gedaan en ik moet u zeggen met beide programma's is mijn PC weer een stuk vlotter geworden.

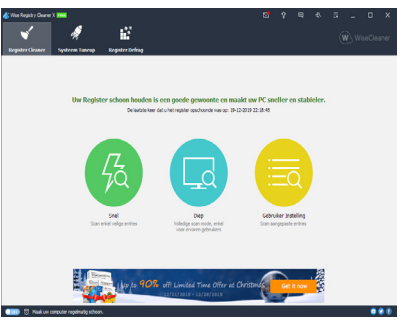

Misschien komen we hier later nog eens op terug.

Andries Vermeulen

# Vraag & Antwoord

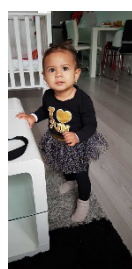

Mijn jongste kleindochter is op 22 december 1 jaar geworden. Echt een feest om mee te maken. Het is een leuke, vrolijke en spontane meid, die inmiddels wel weet wat ze wil. Ze eet ook alles wat haar voorgeschoteld wordt. En als ze iets nieuws ziet, kijkt ze met gefronste wenkbrauwen er heel indringend na. Zal ik het wel of niet leuk vinden zie je haar denken. We hadden voor haar een sprekend rendier, zeg maar Rudolf, gekocht. Toen we haar naam riepen en Rudolf het nadeed vond ze het heel raar en vloog ze gelijk haar moeder in de armen. Toen

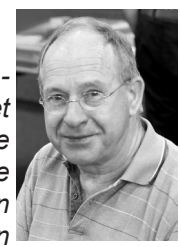

er later meer visite kwam en ik Rudolf aan zette, begon die op een neer te bewegen en min of meer schaterend proberen alle stemmen te volgen. Ook toen bleef ze op veilige afstand. Mijn oudste kleindochter begint al aardig te wennen aan het Finse leven en gaat daar kerst en oud- en nieuw vieren met vrienden en haar 3

jaar jongere broer die met vakantie daar heen gegaan is. Ze is weer met nieuwe dingen bezig en vermaakt zich prima. Ook deze keer heb ik wat computer vragen gehad en, zoals u weet, blijf ik het fijn vinden om iedereen die een probleem heeft te helpen. Maar ik ga ook regelmatig met mijn meissie er even tussenuit, dus bel niet, maar mail me op vicevoorzitter@ decvb.nl. Ben ik even weg dan kan het iets langer duren, maar antwoord krijgt u zo wie zo.

**Vraag:** Beste Andries, ik kan niks meer installeren en er wordt geroepen dat ik te weinig gebruiksrechten heb. Ik heb van alles geprobeerd, maar het wordt alleen maar erger en erger. Heb jij een idee of heb je tijd om er eens naar te kijken. Het is begonnen met het opnieuw installeren van mijn printer drivers. Jan

**Antwoord:** Beste Jan, volgens de standaard instellingen komt het Gebruikersaccountbeheer alleen in aktie wanneer programma's systeemwijzigingen willen doorvoeren. Op zich zijn deze instellingen prima, ware het niet dat het scherm "op zwart gaat" zodra een melding verschijnt (dit gedimde beeldscherm wordt ook wel het beveiligd bureaublad genoemd). Wordt het blokkeren van het beeldscherm als vervelend ervaren dan kan dat worden uitgeschakeld via het configuratiescherm, het onderdeel Gebruikersaccount en de optie Instellingen voor Gebruikersaccountbeheer wijzigen door de schuifregelaar voor het waarschuwingsniveau een treedje lager te zetten. Het kan ook helemaal uitgezet worden door de schuifregelaar op Nooit een melding weergeven in te stellen. Het uitschakelen geniet zeker niet de voorkeur aangezien dat ten koste van de veiligheid gaat en tevens problemen kan geven voor het openen van apps.

| 0                                                                   | •                                                                                                    |       | •                                         |          |
|---------------------------------------------------------------------|----------------------------------------------------------------------------------------------------|-------|-------------------------------------------|----------|
| & Gebruikersaccounts                                                |                                                                                                    |       | - 0                                       | ×        |
| $\leftarrow \rightarrow \ \ \ \ \ \ \ \ \ \ \ \ \ \ \ \ \ \ $       | guratiescherm-onderdelen > Gebruikersaccounts                                                                                                    | ٽ ~   | ,0 In Configuratiescherm zo               | oeken    |
| Bestand Bewerken Beeld Extr                                         | a                                                                                                    |       |                                           |          |
| EPSON Easy Photo Print 🝷 🛞 A                                        | fdrukken                                                                                                    |       |                                           |          |
| Configuratiescherm                                                  | Uw gebruikersaccount wijzigen                                                                                                    |       |                                           | ()<br>() |
| Uw referenties beheren                                              | Million and the second second s |       |                                           |          |
| Geavanceerde eigenschappen<br>van gebruikersprofiel<br>configureren | Wigzgingen aanbrengen in mijn account in<br>Pc-instellingen                                                                                                    | die 1 | Andries Vermeulen                         |          |
| Mijn omgevingsvariabelen<br>wijzigen                                | 💔 Uw accounttype wijzigen                                                                                                    |       | Administrator<br>Met wachtwoord beveiligd |          |
|                                                                     | 😵 Een ander account beheren                                                                                                    |       |                                           |          |
|                                                                     | 👽<br>Instellingen voor Gebruikersaccountbeheer wijzigen                                                                                                    |       |                                           |          |
|                                                                     |                                                                                                    |       |                                           |          |

De door Gebruikersaccountbeheer opgelegde beperkingen van de gebruiksrechten (lees- en schrijfrechten) zijn bedoeld om extra beveiliging te bieden tegen kwaadwillende

software en onbedoelde handelingen van de gebruiker. Deze machtigingen kunnen echter ook vaak onbegrijpelijke foutmeldingen tijdens installatie of gebruik van vertrouwde software veroorzaken (zoals het niet kunnen installeren of opstarten van een programma, het niet kunnen opslaan van gegevens e.d.).

Deze problemen worden veroorzaakt doordat de gebruikersrechten niet toestaan dat er met het betreffende gebruikersaccount een wijziging wordt aangebracht in een specifiek bestand en/of registerwaarde. Gebruikersaccounts met beperkte rechten ondervinden wel eens vreemde foutmeldingen waar geen hout aan vast te knopen is.

| Meer infor | matie over de instr | elingen voor Gebruikersaccountbehees                                                                        |  |
|------------|---------------------|----------------------------------------------------------------------------------------------------|--|
| -          |                     | Alleen een melding weergeven wanneer apps proberen<br>wijzigingen op de computer aan te brengen (standaard) |  |
| -          | -                   | <ul> <li>Geen melding weergeven wanneer ik wijzigingen in<br/>Windows-instellingen aanbreng</li> </ul>      |  |
| -          | -                   |                                                                                                    |  |
| -          | - 9                 | <ul> <li>Aanbevolen als u bekende apps gebruikt en bekende<br/>websites bezoekt.</li> </ul>                 |  |

Zoals gezegd, gewoon een tandje lager zetten en dan opnieuw proberen of het lukt. Desnoods nog een tandje lager. Lukt het je niet, dan bel ik je wel om te vragen of de koffie klaar is! Andries **Vraag:** Beste Andries, het is al weer een lange tijd geleden dat jij me met een technisch computer probleem hebt geholpen en dat was vers van de perse een hele goede tip of oplossing. Die werkt nu nog steeds. Maar sinds een paar weken heb ik een nieuw probleempje (ja, want voor jou zal het geen probleem zijn). De hele laptop werkt goed, tot ik in Word iets ga typen. Zodra ik ga typen springt de cursor naar een willekeurige plek tussen de "oude" reeds getypte tekst om daar verder te gaan met wat ik intyp. Het is niet meer mogelijk om een normale brief te schijven. Help me uit de nood! Gert-Jan

Antwoord: Beste Gert-Jan, het verplaatsen van de cursor gebeurt door muis bewegingen en in geval van een laptop kan dat gebeuren door het Touch pad die nog aanstaat! De ene laptop is de andere niet en ook de ene Touch pad is soms veel gevoeliger dan de andere. Als je dan tijdens het typen met je handen vlak boven het Touch pad zweeft, kan die al reageren en de muis op een willekeurige plek neerzetten en dan verder gaan met het intypen. Dat is heel vervelend en na enige tijd ook frustrerend, Je zou bijna geneigd zijn de laptop uit het raam te gooien. Niet doen, want ik zeg altijd dat je dan mij eerst moet bellen, dan kan ik hem opvangen. Maar alle gekheid op een stokje, op elke laptop zit een toets-combinatie waarmee je het Touch Pad kan uitzetten en..... ook weer aanzetten. Op veel laptops is dat het gelijktijdig indrukken van de Fn-toets in combinatie met de F1 of F6 toets, Maar het kan ook een andere Ftoets zijn. Meestal staat en in dezelfde kleur als de Fn-toets een klein symbooltje van een Touch Pad op.

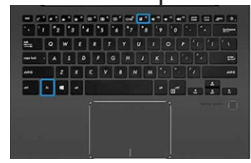

Zoals in dit voorbeeld Fn-toets + F9.

Heb je echter een Lenovo laptop dan werkt het

net iets anders. Dan moet je de Fn-toets niet indrukken, maar alleen de toets met het

symbooltje van het Toch Pad indrukken om deze aan- of uit te zetten. Wil je een Functie toets gebruiken, bijvoorbeeld F5 om een programma of de computer uit te zetten, dan moet je wel de Fn-toets ingedrukt houden en tegelijkertijd op F5 te klikken. Bij Lenovo werkt het dus andersom. Veel succes en ik hoop je hiermee weer uit de spreekwoordelijke brand geholpen te hebben. Andries

**Vraag:** Hai Andries, als ik in de mail-app van Windows 10 een nieuw e-mailbericht aanmaakt en ik de eerste letters bij de geadresseerden weergeef, dan stelt mail een aantal bijpassende e-mailadressen voor.

|                                                   | Zooken 🔎 🖉 🖄                                                                                            | Opmaak Invoegen Tekenen Opties                       |
|---------------------------------------------------|----------------------------------------------------------------------------------------------------|------------------------------------------------------|
| + Nieuwe e-mail                                   | Postvak IN Ales Y                                                                                       | B I <u>U</u> <u>∠</u> <u>A</u> ~   ⊟ ⊟ ≡ ~   Kop 1   |
| 8 Accounts                                        | Gisteren                                                                                                | Van: annie228pquicknet.nl                            |
| annie22@quicknet.nl<br>arruse22@quicknet.nl       | Scoupy<br>Absul Een mandje vol kerstvoordeel ma 15/24<br>Absul Een mandje vol kerstvoordeel I           | Anr a<br>Onder Annie Vermeulen<br>annie/2@guidtnetzi |
| at verram@quicknet.nl 12<br>at.verram@quicknet.nl | dinsdag 17 december 2019                                                                                | Hotel Akersloot / A9 Alkmaar                         |
| vicevooratter@decvb.nl<br>vicevooratter@decib.nl  | LeasePlan Bank<br>Nieuwsbrief december   Tijd voor spa: di 17-12<br>LeasePlan Bank Webserse   Atmetiden | Verzer Andries<br>Atverzer@quideret.nl               |
| voorzittertil decvts ni<br>voorzitter@decvts.ni   | maandag 16 december 2019                                                                                | André Kol<br>drekol@kpomal.rl                        |
| Hotmail 1                                         | Youfone                                                                                                 | ineke van der geest<br>activitatien@or hnit          |

Maar, daar zitten ook oude e-mailadressen bij. Die oude e-mailadressen wil ik graag verwijderen, maar ik kan ze nergens terug vinden, ook niet in het adresboek. Help me en breng me even op het goede pad. Caroline

Antwoord: Beste Caroline, Windows Mail zoekt niet alleen vergelijkbare e-mailadressen in het zogenaamde "adresboek", maar – en dat weten er niet veel – ook in oude emailberichten. Zaak is om in alle mappen van Windows Mail ook alle oude berichten van die "oude" contacten weg te gooien. Dat moet je doen voor een grondige schoonmaak.

Als je dat gedaan hebt, ga je naar Instellingen, Apps, Mail en Agenda, Geavanceerde Opties en opnieuw instellen.

| 4- instellingen                                                                               | - 🗆 × | Ga    | daarr | na,   | twee    |
|-----------------------------------------------------------------------------------------------|-------|-------|-------|-------|---------|
| Personen                                                                                      |       | maal  | met   | het   | pijltje |
| Beeindigen                                                                                    |       | links | bover | n ter | ug en   |
| Opnieuw instellen<br>Als dere ann siet med weidt kunt u dere ondere instellen. De             |       | dan   | naar  | de    | Apps,   |
| gegevens van de app worden verwijderd.<br>Oprieuw instellen                                   |       | Pers  | onen  | en    | Ge-     |
| Verwijderen                                                                                   |       | avan  | ceerd | е     | instel- |
| Deze app en de bijbehorende instellingen verwijderen. Uw documenten<br>worden niet gewijzigd. |       | linge | n en  | klik  | even-   |

eens op Opnieuw Instellen.

| ← intelingen                                                                         | - Doorpo allos sluiton |
|--------------------------------------------------------------------------------------|------------------------|
|                                                                                      | Daama alles sluiten    |
| ŵ Mail en Agenda                                                                     | en de computer op-     |
| Beëindigen                                                                           | nieuw opstarten om     |
| Deze app en de bijbehorende processen onmiddellijk beëindigen.                       | medw opstatten, om     |
| Beeindigen                                                                           | dan gaandeweg te       |
| Opnieuw instellen<br>Als deze app niet goed werkt, kunt u deze opnieuw instellen. De | ervaren dat de Au-     |
| gegevens van de app worden verwijderd.<br>Oprieuw instellen                          | toComplete-functie     |
| Vaniidaran                                                                           | van Mail zichzelf op-  |

nieuw in gaat regelen. Succes.

Andries Vermeulen

<u>Microsoft stopt in januari de ondersteuning van Security Essentials!</u> Gelijk met het stoppen van de support en ondersteuning onder Windows 7, zal met ingang van 14 januari 2020 ook de ondersteuning voor Security Essentials gaan stoppen. De beveiligingssoftware Security Essentials werkt alleen op Windows 7 en gaat dus niet op voor Windows 10. In Windows-versies die volgden op 7 zit Security Essentials ingebouwd onder de naam Windows Defender. Deze Defender zit óók in Windows 7, maar biedt daar alleen bescherming tegen spyware. Security Essentials beschermt naast spyware, ook tegen virussen en rootkits, en is gratis software. De ondersteuning voor het voormalige totaalpakket Windows Essentials, met daarin onder andere Live Mail en Writer is al in 2017 geëindigd. Dat betekent dat mensen die nu nog

| Startpagina Bijwerken Geschiedenis                                                                  | 💭 Instellingen                        | 😯 Help | • • |
|----------------------------------------------------------------------------------------------------|---------------------------------------|--------|-----|
| Fir is all enjoye tijd geen scan uitgevoerd op de pr. De pr. koopt mogelijk<br>rice.                | Opties voor scan:<br>Snel<br>Volledig |        |     |
| Real-timebeveiliging: Ingeschakeld     Jefinities van virusten en spyware: 31 dagen geleden gemaakt | Nu sgannen                            |        |     |
| Nu sgannen                                                                                          |                                       |        |     |
| Scandetails<br>Meest recente scan: 20-7-2016 om 14:49 uur (Snelle scan)                             |                                       |        |     |

steeds met Windows Live Mail werken onder Windows 10 kwetsbaar zijn voor ongewenste gevaren van buitenaf. Overigens is het waarschijnlijk dat de software zelf, net als Windows 7, niet zal ophouden te blijven werken na die datum alleen zal het alleen geen updates meer krijgen, wat bij security-soft-

ware in essentie betekent dat het niet meer werkt. Gebruikers die willen blijven werken met Windows 7 moet zich wel realiseren om een ander beveiligingspakket te nemen!

#### Louis van den Bosch

#### <u>Al je wachtwoorden veilig opslaan in Excel met één sterk wachtwoord</u>

Steeds vaker moet je verschillende wachtwoorden voor websites aanmaken. Regelmatig wordt geadviseerd om verschillende wachtwoorden te maken om te voorkomen dat onbevoegden met hetzelfde wachtwoord ook bij je andere sites of bankzaken kunnen komen. De volgende vraag komt dan op: waar en hoe bewaar ik al mijn wachtwoorden want met al die ingewikkelde wachtwoord programma's kan ik niet overweg. Ik wil gewoon op een simpele manier mijn wachtwoorden bewaren op één plek waar ik ze zelf simpel kan bewaren maar ook wijzigen. Door al uw wachtwoorden in een Excel- of Word-bestand op te slaan en dit Excel- of Word-bestand te beveiligen met een wachtwoord heeft u tenminste een beter beveiligde plek dan wanneer u uw wachtwoorden ergens opslaat waar anderen zomaar bij kunnen (op papier en/of digitaal, zonder wachtwoord). In Excel heb je tabbladen tot je beschikking en kan je de informatie kolomsgewijs gestructureerd opslaan.

Natuurlijk zijn er betere methodes en is het niet gezegd dat dit de allerbeste methode is om wachtwoorden op te slaan, maar in ieder geval vele malen beter dan wachtwoorden overal te laten rondslingeren

op papier of gemakshalve overal maar eenzelfde wachtwoord voor te gebruiken. Voor onze leden heb ik daarom een excel bestand opgesteld waarmee je het zelf kan bij houden. Het is erg simpel en een uitleg zit erbij. Mocht je hier belangstelling voor hebben, informeer dan even bij mij waarna ik je dat bestand op de clubdag zal overhandigen en toelichten.

| Document                    | Document beveiligen                                                                                                    |                             |                       |
|-----------------------------|----------------------------------------------------------------------------------------------------|-----------------------------|-----------------------|
| revenigen                   | Document versleutelen                                                                                                    | ?                           | ×                     |
| @]                          | De inhoud van dit bestand versleutelen<br><u>W</u> achtwoord:<br>••••                                                                                                    |                             |                       |
| ontroleren op<br>roblemen ~ | Let op: als u het wachtwoord vergeet, ka<br>worden teruggehaald. Het is raadzaam o<br>met wachtwoorden en de bijbehorende<br>documentnamen aan te leggen en op ee<br>plaats te bewaren.<br>(Vergeet niet dat wachtwoorden<br>hoofdlettergevoelig zijn.) | n dit r<br>m een<br>n veili | niet<br>n lijst<br>ge |
| Ð                           | ОК                                                                                                    | Annu                        | uleren                |

Louis van den Bosch

. 7

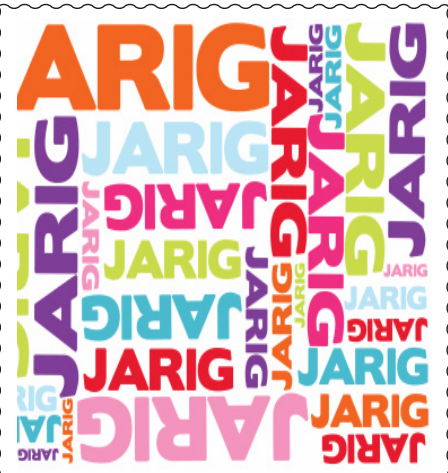

Wij feliciteren de jarigen in januari

- 4-1 Ted de Roy van Zuydewijn
- 8-1 **Dick Koolhaas**
- **Dieter Nothdurft** 8-1
- Marga Amesz 10-1
- 11-1 Wil Wolffenbuttel
- 12-1 Thea Salentijn
- 16-1 Joop Stokkink
- 17-1 Andries Vermeulen
- 17-1 Marcella Derks
- 17-1 Jan Hendriks
- 19-1 Ton van Hulzen
- 20-1 Els Wolff
- 21-1 André Kol
- 27-1 Olga Mulder
- 29-1 Truus Zwart

en wensen hen veel geluk en voorspoed maar bovenal gezondheid toe

bestuur CVB

# Cursussen najaar 2019

De cursus Windows 10 van het najaar is met succes afgelopen, er waren in totaal 11 cursisten die zich hadden aangemeld waardoor deze cursus was volgeboekt. Wellicht had u ook de cursus willen volgen, maar kon u niet of waren er andere redenen. Het besturingssysteem Windows 10 blijft zich vernieuwen en al deze verbeteringen worden nauw gezet bij gehouden door o.a. Andries Vermeulen. Indien u wilt weten wat er zoal is veranderd of dat u uw kennis wilt uitbreiden kan de computervereniging de CVB weer een cursus Windows 10 organiseren. Deze kan in het voorjaar weer worden gegeven en vindt plaats op een dinsdag of op een donderdag (ochtend of middag) bij voldoende belang-

stelling. Ook biedt de CVB een cursus voor de iPad aan, die door Ferdinand Grijs wordt gegeven.

Indien u een van deze cursussen wilt volgen kunt u dit aangeven op onderstaand emailadres. Wij plannen deze dan in. Natuurlijk kunt u ook tijdens de clubdagen vragen naar assistentie over Windows, IPad, IPhone en Android mobiel of tablet.

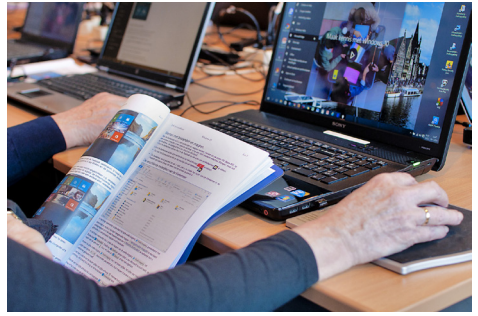

Voor overige vragen betreffende de cursussen kunt u mailen naar:

cursusinfo@decvb.nl

# **Contributie in 2020**

Het is nu 2020. We gaan deze maand de contributie innen. Degenen die een machtiging hebben afgegeven moeten eind januari hun bankafschrift in de gaten houden, want dan wordt er € 22,50 van de rekening afgeschreven voor het lidmaatschap van de CVB. Aan de leden zonder machtiging vragen we vriendelijk of ze in januari € 24,- over willen maken op rekening

## NL22 INGB 0000576968

t.n.v. Computer Vereniging Bollenstreek.

We hebben ook een verzoekje aan de leden die de Bolleboos per post willen ontvangen om € 10,- over te maken op bovenstaand rekening nummer voor 10 x het clubblad in 2020. Allen hartelijk dank en een prettige jaarwisseling. Nel van der Linden, penningmeester

## Terugblik 7 december

In tegenstelling tot andere clubdagen begon het rustig, maar tegen 11 uur liep het aardig vol. Ook de aanwezige pepernoten vonden gretig aftrek.

Voor de presentatie etiketten maken van Andries waren zelfs gasten aanwezig, die het in de krant hadden gelezen. Ondanks dat er meer dan genoeg handouts waren over dit onderwerp, was de stapel na afloop van de presentatie op. Greep u mis, geen nood, want onze altijd snelle webmaster Ruth had de handout 's avonds al op de website geplaatst. Er waren ruim 45 aanwezigen en vooral diegenen die in de prijzen vielen van de loterij, hadden grote waardering voor de prijzen. Nel had speciaal uitgepakt in de Kerstsfeer. Ook de helpdesk was druk in touw en velen konden na een probleem(pje) weer verder. Halverwege de middag was er nog slechts een klein groepje over en met een paar extra helpende handen werden de tafels weer opgeborgen. Tot ziens tot op de eerste clubdag in het Nieuwe jaar, zaterdag 4 januari 2020, waar we met u allen op het nieuwe jaar willen toosten.

MJR

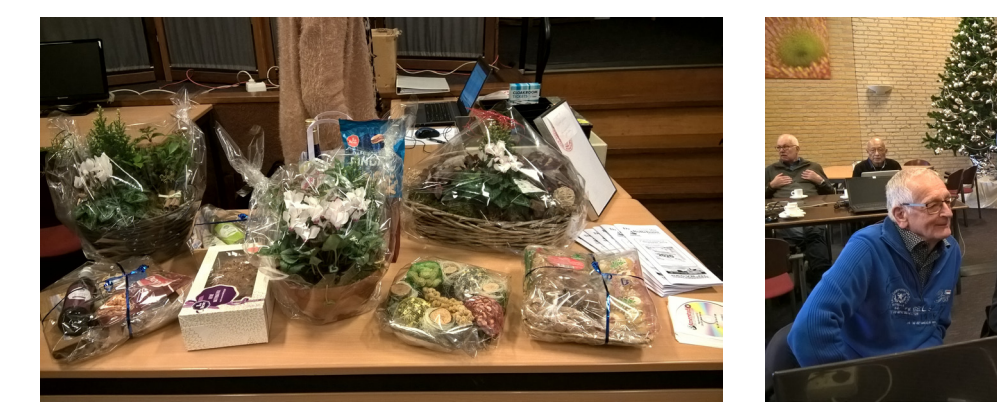

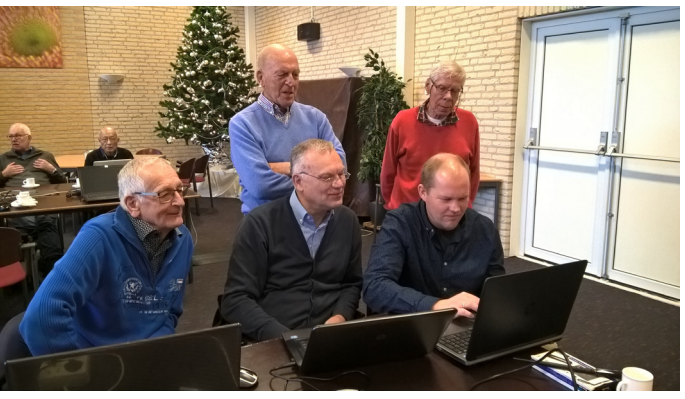